## C313W WiFi設定手順

C313WをWiFiアクセスポイント/WiFiモバイルルーターと接続するために、C313W上でWiFi接続用の設定をする必要があります。

\*実際のスクリーンと文言等が異なる場合があります。

1. スクリーン上の「詳細(More)」をタップします。

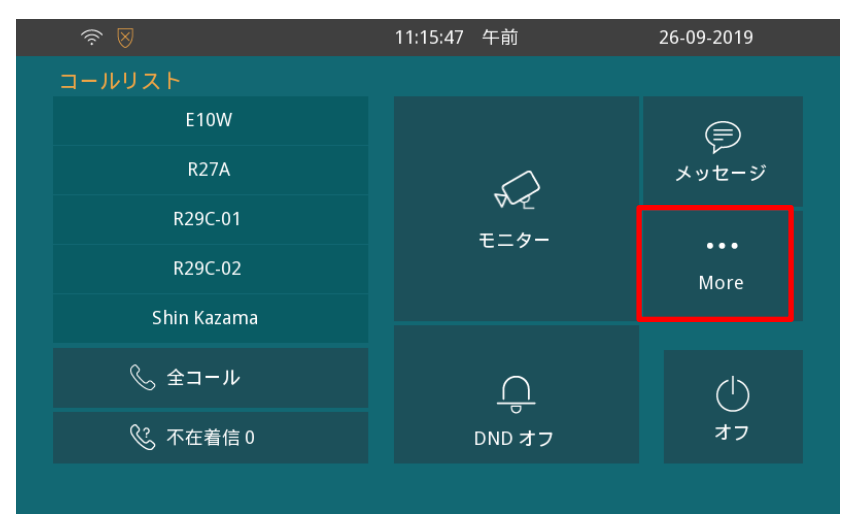

2.「設定(Setting)」をタップします。

| ? ⊗ |     | 03:37 | 03:37:20 午前 |            | 27-09-2019 |  |
|-----|-----|-------|-------------|------------|------------|--|
| ←   |     |       | More        |            |            |  |
|     |     |       |             |            |            |  |
|     |     |       |             |            |            |  |
|     | S   | Ω≣    | 503         | ู<br>ก     |            |  |
|     | コール | 連絡先   | ~~~<br>設定   | し<br>ステータス |            |  |
|     |     |       |             |            |            |  |
|     |     |       |             |            |            |  |
|     |     |       |             |            |            |  |
|     |     |       |             |            |            |  |
|     |     |       |             |            |            |  |

3. 画面右側の「>」マークをタップします。

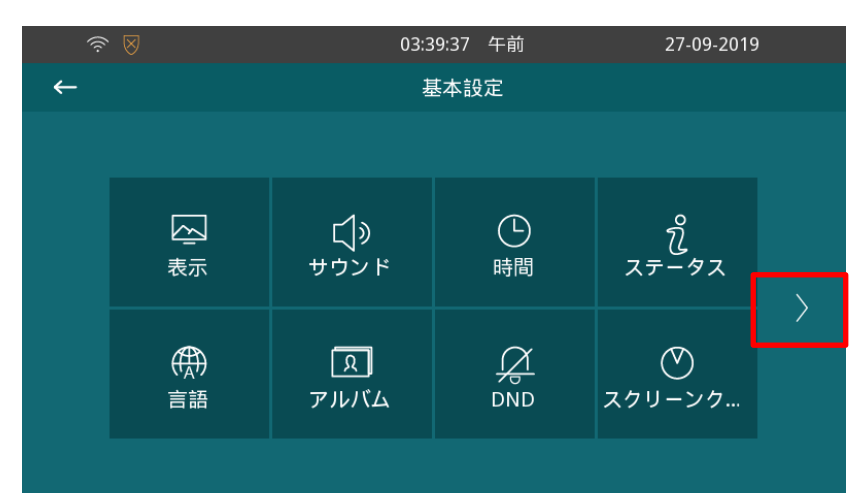

4. 「アドバンス(Advanced)」をタップします。

|   |               | 03:4  | 11:16 午前 | 27-09-2019 |  |  |  |
|---|---------------|-------|----------|------------|--|--|--|
| ← | 基本設定          |       |          |            |  |  |  |
|   |               |       |          |            |  |  |  |
| < |               |       |          |            |  |  |  |
|   | R             |       | Ċ,       |            |  |  |  |
|   | Cloud Account | アドバンス | 再起動      |            |  |  |  |
|   |               |       |          |            |  |  |  |
|   |               |       |          |            |  |  |  |
|   |               |       |          |            |  |  |  |
|   |               |       |          |            |  |  |  |
|   |               |       |          |            |  |  |  |

5. パスワード入力画面が表示されるので、パスワード「123456」を入力後、「OK」ボタンをタップします。

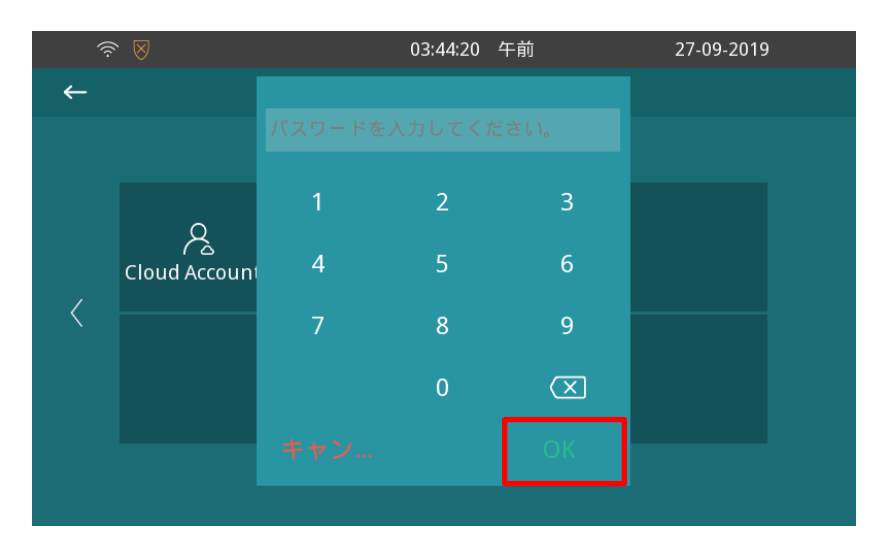

6. 「ネットワーク(Network)」をタップします。

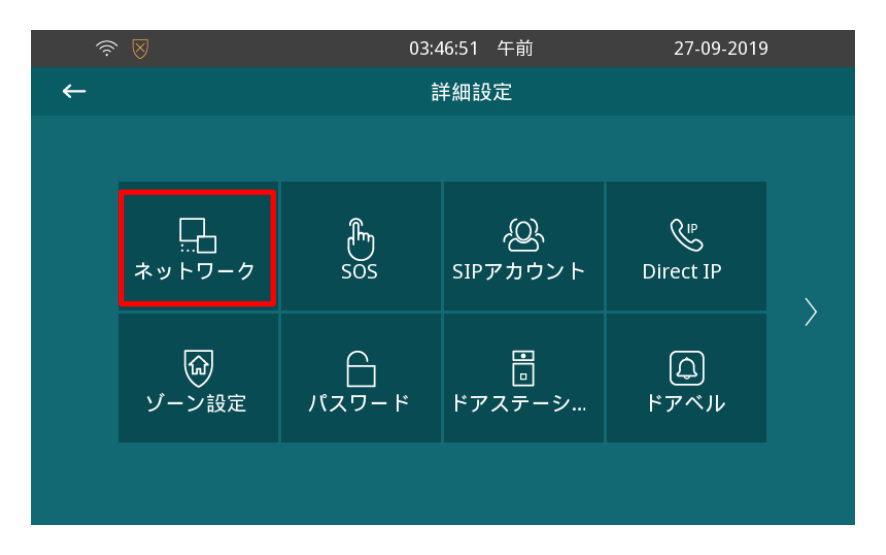

7. WLANに v が入っていること、タイプがDHCPになっていることを確認します。

リストにWiFiアクセスポイントのSSIDが表示されるので、接続するWiFiアクセスポイントのSSIDをタップします。 (上下にスワイプ可能です。)

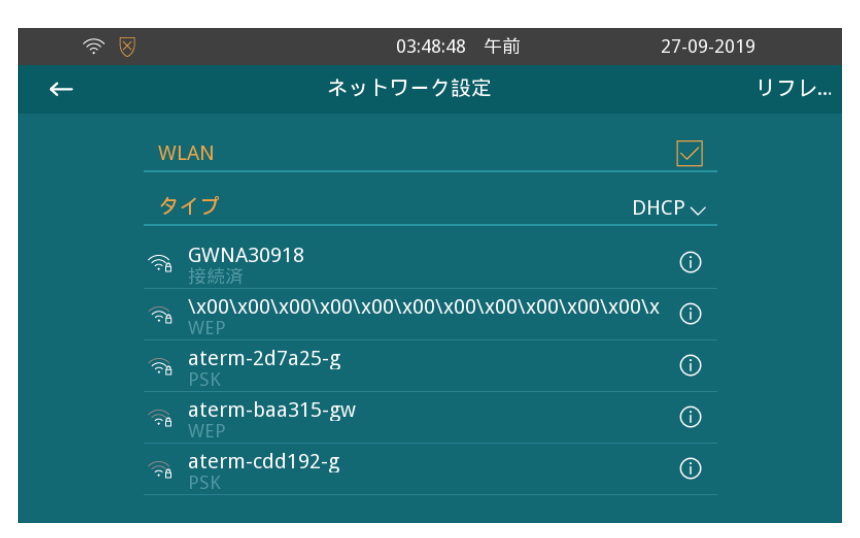

8. SSIDのパスワード入力画面が表示されるので、SSIDのパスワードを入力後、画面右上の保存ボタンを タップします。

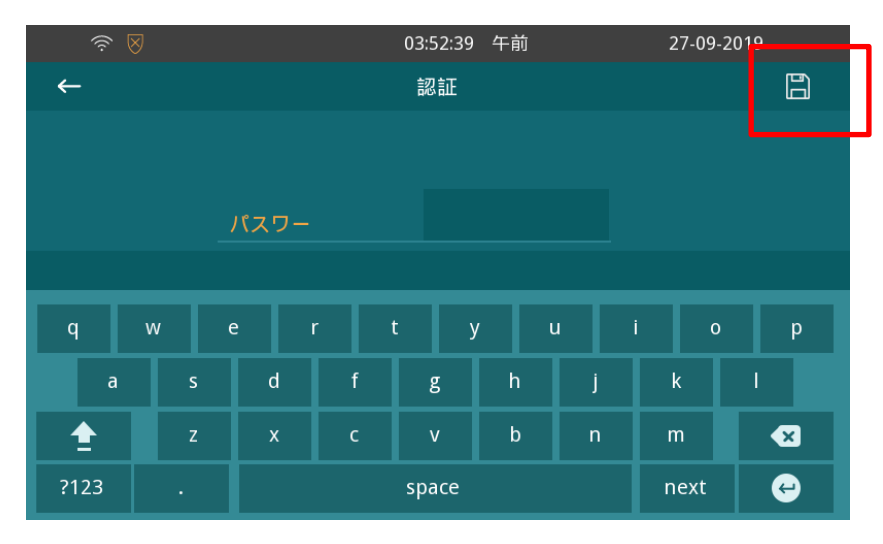

9. WiFiアクセスポイント/WiFiモバイルルーターに正常に接続されると、「接続済(Connected)」と表示されます。

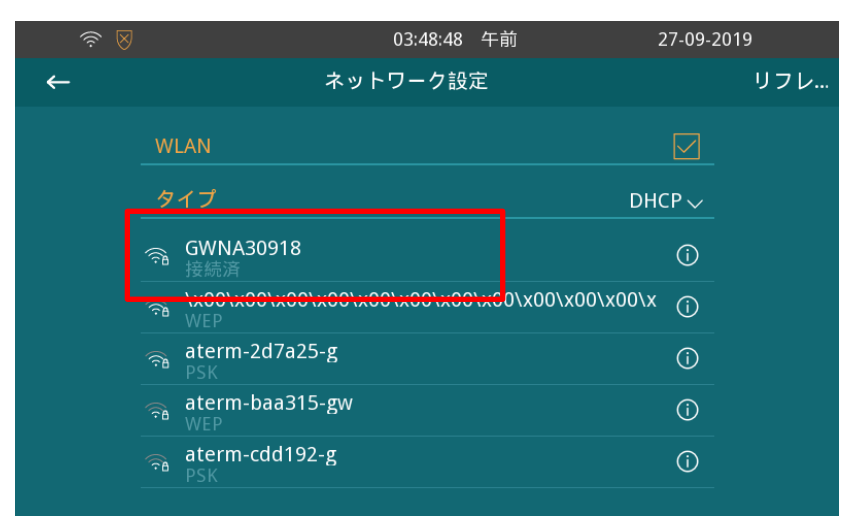